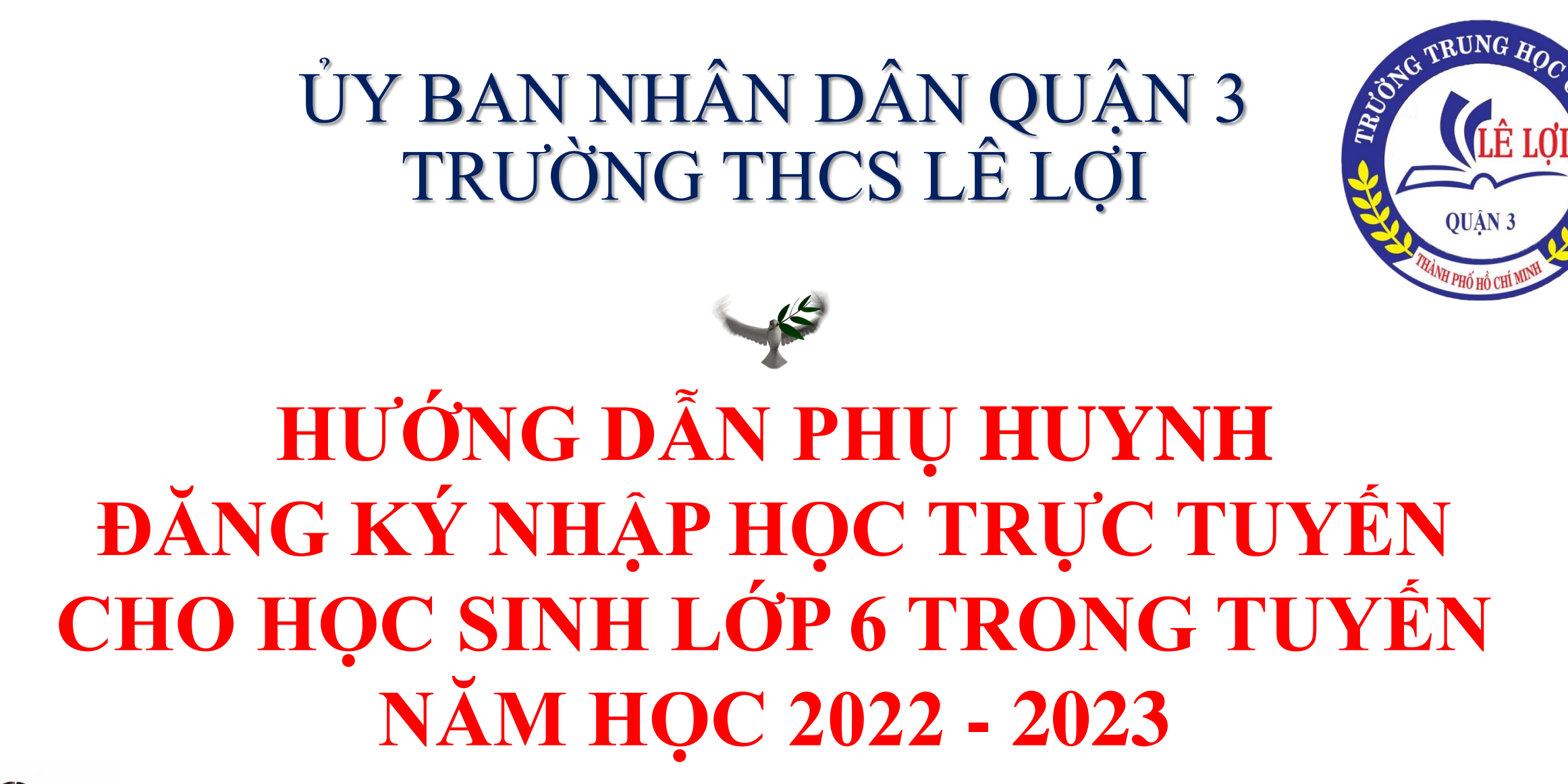

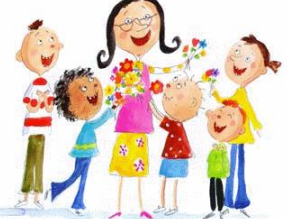

# ĐĂNG KÝ TRỰC TUYẾN

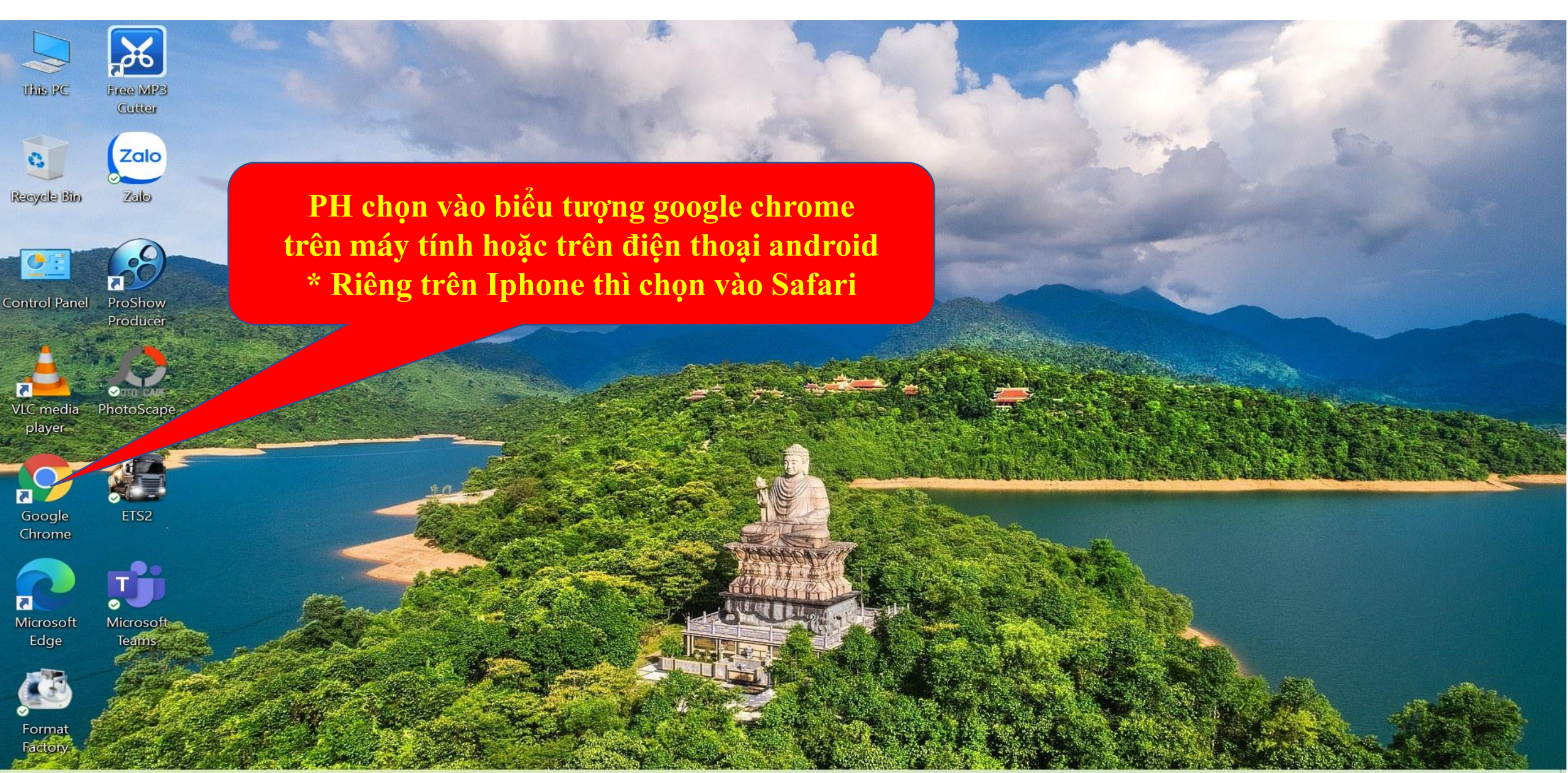

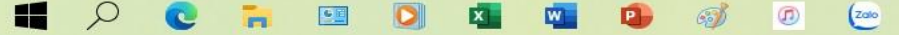

 $\leftarrow \rightarrow$  C  $\triangle$  A Không bảo mật q3.dttt.vn

附 Gmail 🚺 YouTube 🕺 Maps 🧱 Tạo QR Code Trực T...

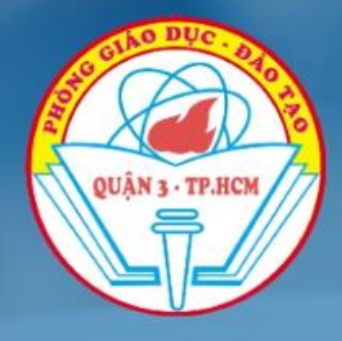

M Gmai

### UBND QUẬN 3 - PHÒNG GIÁO DỤC ĐÀO TẠO HỆ THỔNG NỘP HỒ SƠ NHẬP HỌC TRỰC TUYẾN

TRA CỨU THÔNG TIN NHẬP HỌC

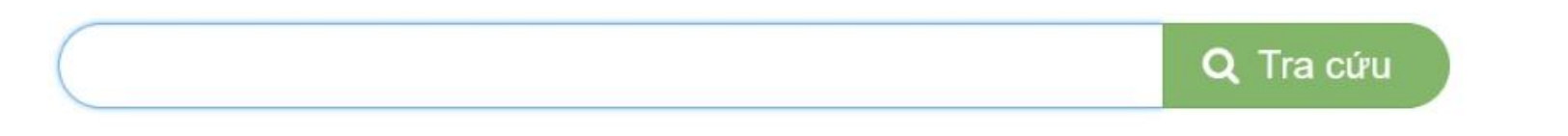

Tại thanh địa chỉ PH gõ đường link như hình **>** bấm Enter

(\* Nhập họ và tên để tra cứu thông tin)

 I. CHA ME HỌC SINH NHẬP ĐÀY ĐÙ HỌ TÊN TẠI MỤC TRA CỨU ĐẾ KHAI BÁO THÔNG TIN NHẬP HỌC CHO CON VÀO LỚP 1, LỚP 6 ĐÃ ĐƯỢC PHÂN TUYÊN VÀO CÁC TRƯỜNG CÔNG LẬP NĂM HỌC 2022-2023 Ở TRÊN.
 II. ĐÓI VỚI TRƯỜNG HỌP CHA MỆ HỌC SINH CÓ NHU CÂU MUÔN ĐĂNG KÝ CHO CON NHẬP HỌC TẠI CÁC TRƯỜNG:
 I. Các trường mầm non công lập trên địa bản Quận 3;
 Z. Trường Tiểu học Trương Quyền: từ năm học 2022-2023 được thành phố cho phép xây dựng trường thực hiện chương trình chất lượng cao "Trường tiên tiến, hội nhập quốc tế" giai đoạn 2022 - 2027 (đinh kèm Quyết định số 07). Trong đó, có mức thu thoả thuận:
 2.1. Học phí: 1,500,000 đồng/ học sinh, gồm:
 Tổ chức đav học 2 buổi/ naày:
 Không bảo mật | q3.dttt.vn
 Maps S tạo QR Code Trực T...

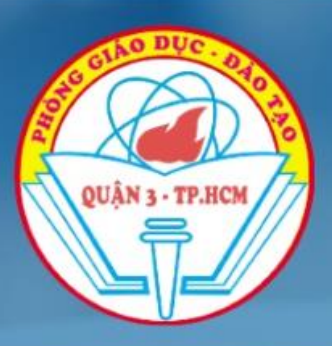

## UBND QUẬN 3 - PHÒNG GIÁO DỤC ĐÀO TẠO

HỆ THỐNG NỘP HỒ SƠ NHẬP HỌC TRỰC TUYẾN

TRA CỨU THÔNG TIN NHẬP HỌC

|     |              | Đỗ Ngọc Trá | ân   | Q Tra cứu 2                                                             |  |  |
|-----|--------------|-------------|------|-------------------------------------------------------------------------|--|--|
|     | _            |             |      | (* Nhập họ và tên để tra cứu thông tin)                                 |  |  |
| STT | Họ và tên    | Giới tính   | Cấp  | Địa chỉ                                                                 |  |  |
| 1   | Đỗ Ngọc Trân | Nữ          | THCS | 79/106C Trần Văn Đang- p9- q3- TPHCM, Phường 9, Quận 3, TP. Hồ Chí Minh |  |  |

Bước 1: PH gõ tên con mình tại ô tra cứu Bước 2: PH bấm chọn dòng tra cứu Bước 3: PH dò thông tin của HS và địa chỉ. Nếu chính xác PH bấm vào nút màu xanh

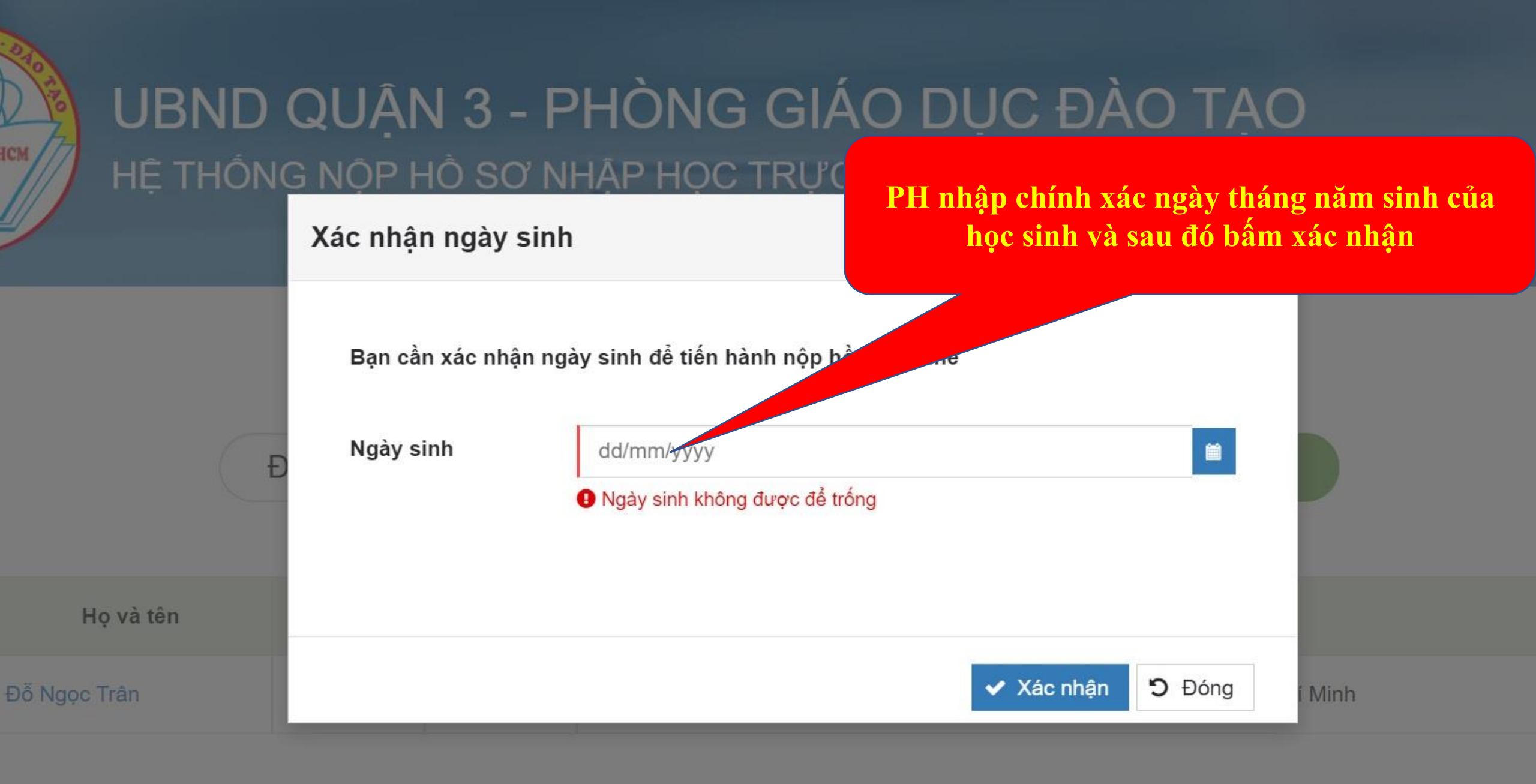

I. CHA ME HỌC SINH NHẬP ĐẦY ĐỦ HỌ TÊN TẠI MỤC TRA CỨU ĐỂ KHAI BÁO THÔNG TIN NHẬP HỌC CHO CON VÀO LỚP 1,

#### Thông tin đăng kí vào Trường THCS Lê Lợi

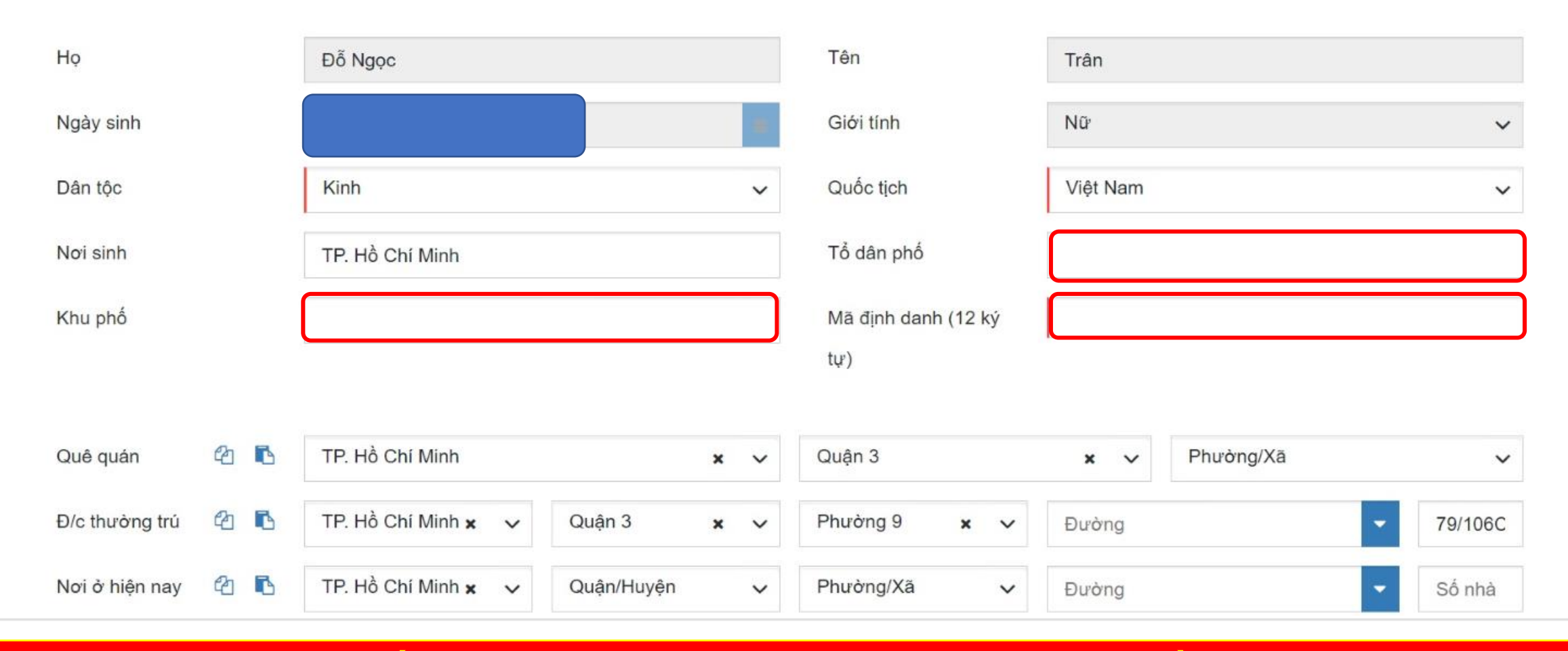

Quê quán: Ghi quê của bố Mã định danh: PH vui lòng ghi đầy đủ và chính xác Địa chỉ thường trú: ghi theo hộ khẩu Nơi ở hiện tại: Ghi đúng địa chỉ đang ở hiện nay

Họ

Đỗ Ngọc

Tên

Trân

| Thông tin phụ huynh   |                                    |               |                |
|-----------------------|------------------------------------|---------------|----------------|
| Người đại diện        | Cha Me                             |               | Người giám hộ  |
| Họ của cha            |                                    | Tên của cha   |                |
| Ngày sinh             | dd/mm/yyyy                         |               |                |
| Số điện thoại di động |                                    | Email         |                |
| Nghề nghiệp           |                                    | Nơi công tác  |                |
| Đ/c liên lạc 🛛 🐴 🗈    | Tỉnh/Thành phố 🗸 Quận/Huyện 🗸      | Phường/Xã 🗸 🗸 | Đường 🗸 Số nhà |
| Họ của mẹ             |                                    | Tên của mẹ    |                |
| Ngày sinh             | dd/mm/yyyy                         |               |                |
| Số điện thoại di động | (999) 999-9999                     | Email         |                |
| Nghề nghiệp           |                                    | Nơi công tác  |                |
| Đ/c liên lạc 🛛 🖓 🖪    | TP. Hồ Chí Minh 🗙 🗸 🛛 Quận 3 🛛 🗙 🗸 | Phường/Xã 🗸 🗸 | Đường 🗸 Số nhà |
| Thông tin phụ huynh   |                                    |               |                |

"Người đại diện" PH chọn là Cha hoặc mẹ hoặc người giám hộ PH điền đầy đủ thông tin vào ô còn trống. Lưu ý: Họ tên cha: Nguyễn Văn A thì ghi như sau ➔ Họ của cha: Nguyễn Văn ➔ Tên của cha: A

#### Thông tin tốt nghiệp tiểu học

| Toán                 |         | 8                                                                                                    |                                                  | Tiếng Việt                                                           | 9                        |               |  |  |
|----------------------|---------|----------------------------------------------------------------------------------------------------|--------------------------------------------------|----------------------------------------------------------------------|--------------------------|---------------|--|--|
| Lớp                  |         |                                                                                                    |                                                  | Ngoại ngữ                                                            |                          |               |  |  |
| Thông tin kh         | ác      |                                                                                                    |                                                  |                                                                      |                          |               |  |  |
| Loại hình lớp        | học     | 🔵 Học 2 buổi bán trú Tiếng Anh Tăng cường (Phải có học bạ Tiếng Anh tăng cường tiểu học hoặc chứng chỉ tiếng Anh theo quy định) |                                                  |                                                                      |                          |               |  |  |
|                      |         | O Học 2 buỗi bán trú PH chọn 1 trong 3 loại hình của nhà trường.                                                                |                                                  |                                                                      |                          |               |  |  |
|                      |         | Học 2 buổi khôn                                                                                                    | g bán trú<br>quy định)                           | hình 1 (Phải có học                                                  | bạ TATC hoặc chứng chỉ t | iếng Anh theo |  |  |
| Thông tin tiê        | m chủng | Ngày tiêm                                                                                                    | Loại Vaccine                                     | Đơn vị tiêm chủng                                                    |                          |               |  |  |
| Mũi số 1             | 20 B    | dd/mm/uuuu                                                                                                    | Sinopharm                                        | ✓ Đơn vi tiêm chủng                                                  |                          |               |  |  |
|                      |         | du/min/yyyy                                                                                                    |                                                  |                                                                      |                          |               |  |  |
| Mũi số 2             | 名 🖪     | dd/mm/yyyy                                                                                                    | Sinopharm                                        | <ul> <li>✓ Đơn vị tiêm chủng</li> </ul>                              |                          |               |  |  |
| Mũi số 2<br>Mũi số 3 | රු 🖪    | dd/mm/yyyy<br>dd/mm/yyyy                                                                                                    | <ul> <li>Sinopharm</li> <li>Sinopharm</li> </ul> | <ul> <li>✓ Đơn vị tiêm chủng</li> <li>✓ Đơn vị tiêm chủng</li> </ul> |                          |               |  |  |

PH vui lòng nhập đầy đủ thông tin tiêm ngừa của học sinh theo phiếu xác nhận tiêm vaccine. Sau khi hoàn tất PH bấm nút đăng ký là hoàn thành việc đăng ký trực tuyến.